# Installatie-Instructies

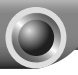

Het in deze instructies getoonde productmodel is TL-MR3040, bij wijze van voorbeeld. Voor meer informatie over de installatie raadpleegt u de Engelse installatie-instructies in de doos.

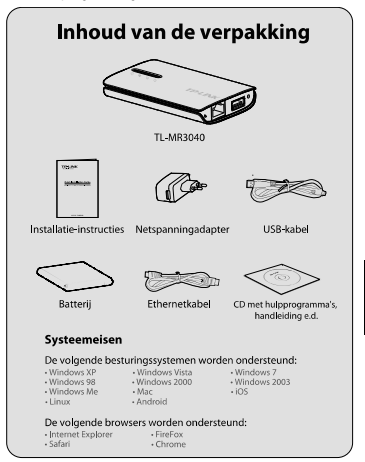

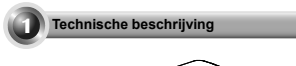

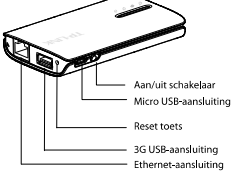

| Item                     | Beschrijving                                                                                                    |
|--------------------------|----------------------------------------------------------------------------------------------------|
| Aan/uit schakelaar       | Deze schakelaar wordt gebruikt om de router<br>aan/uit te zetten.                                                                                             |
| Micro<br>USB-aansluiting | Deze aansluiting wordt gebruikt om de<br>meegeleverde netspanningadapter aan te<br>sluiten.                                                                   |
| Reset toets              | Met de router ingeschakeld, houdt u de Reset<br>toets ten minste 10 seconden ingedrukt,<br>waarna de router op de standaard<br>instellingen wordt teruggezet. |
| 3G USB-aansluiting       | Deze aansluiting wordt gebruikt om een 3G<br>modem/card aan te sluiten.                                                                                       |
| Ethernet-aansluiting     | Deze aansluiting kan als LAN- of<br>WAN-aansluiting worden gebruikt.                                                                                          |

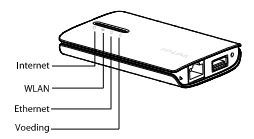

| LED-lampje | Status               | Beschrijving                                                                   |  |
|------------|----------------------|--------------------------------------------------------------------------------|--|
| () Vandina | Continu<br>(groen)   | De batterij is vol, of de stroomtoevoer<br>is normaal.                         |  |
|            | Continu<br>(oranje)  | De batterij wordt opgeladen.                                                   |  |
| Voeding    | Continu<br>(rood)    | De batterij is bijna leeg en moet<br>worden opgeladen.                         |  |
|            | Knipperend<br>(rood) | De batterij werkt niet normaal.                                                |  |
|            | Continu              | De ethernet-aansluiting is verbonden,<br>maar er wordt geen data overgebracht. |  |
| Etnemet    | Knipperend           | De ethernet-aansluiting<br>ontvangt/verzendt data.                             |  |
| SWLAN      | Continu              | Draadloos is ingeschakeld.                                                     |  |
|            | Knipperend           | Er wordt draadloos data overgebracht.                                          |  |
|            | Continu              | 3G modem/card is herkend.                                                      |  |
| ⊖Internet  | Knipperend           | De router is verbonden met het Internet<br>en er wordt data overgebracht.      |  |

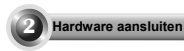

## Batterij plaatsen

1

Het deksel aan de achterkant van de router optillen en verwijderen, zie de pijl in de afbeelding links.

Plaats de batterij zoals door de pijl in de afbeelding links getoond en druk de batterij op zijn plaats zodat hij vastklikt.

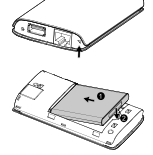

Monteer daarna de afdekplaat aan de achterkant en druk de aan/uit schakelaar naar links om de router aan te zetten.

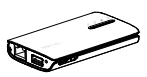

NB gebruik van het apparaat zonder batterij wordt afgeraden.

## Aansluiten van het apparaat

## 3G router modus (standaard)

In deze modus wordt de TL-MR3040 verbonden met een 3G USB-modem en wordt de mobiele 3G verbinding draadloos door meerdere gebruikers gedeeld.

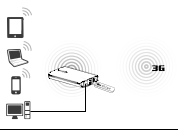

### WISP Client router modus

In deze modus wordt de TL-MR3040 draadloos verbonden met de WISP (Wireless Internet Service Provider) en wordt de Internet verbinding door meerdere aebruikers aedeeld.

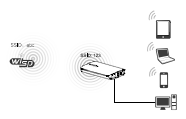

## Reisrouter (AP) modus

In deze modus wordt de TL-MR3040 aangesloten op een bekabeld netwerk en wordt de Internet kabelverbinding naar draadloos omgezet, zodat meerdere gebruikers toegang tot het Internet hebben

## Draadloze router modus

In deze modus wordt de TL-MR3040 aangesloten op een DSL- of kabelmodem en werkt hij als een normale draadloze router, zodat meerdere gebruikers toegang tot het Internet hebben. De ethernet-aansluiting op de TL-MR3040 werkt als WAN-aansluiting.

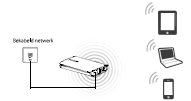

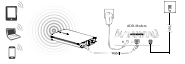

In de standaard AP-modus biedt de TL-MR3040 ook de volgende drie submodi: Repeater\Client\Bridge, raadpleeg de "User Guide" op de meegeleverde Resource CD.

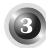

## Verbinding met het netwerk maken

Hier gebruiken we de draadloos netwerkverbinding als voorbeeld: controleer of uw apparaat geschikt is voor draadloos.

### Voor Windows XP

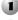

Klik op het symbool sonder aan het bureaublad.

Klik op Netwerklijst vernieuwen en selecteer het SSID (netwerknaam) van de TL-MR3040. Klik op Verbinding maken.

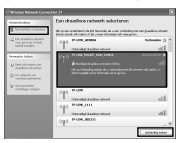

## Voor Windows 7

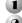

Klik op het symbool onder aan het bureaublad.

Klik op de knop Vernieuwen en selecteer het gewenste netwerk. Klik op Verbinding maken.

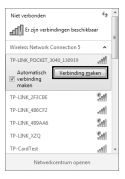

## Voor MAC besturingssysteem

Klik op het symbool Srechtsboven op het bureaublad.

Zorg dat de status van Airport "On" is, selecteer het SSID (netwerknaam) van de TL-MR3040 en klik erop.

| AirPort: On                          |     |
|--------------------------------------|-----|
| Turn AirPort Off                     |     |
| TP-LINK_POCKET_3040_130919           | (0  |
| TP-LINK_PocketAP_015305              | \$  |
| TP-LINK_PocketAP_2B15C6              | *   |
| TP-LINK_PocketAP_A6F368              |     |
| Devices                              |     |
| chengp                               | ₽ 🗇 |
| Join Other Network<br>Create Network |     |
| Open Network Preferences             |     |

#### Voor tablet/smart phone

Ga naar de Wi-Fi instellingen van uw tablet/smart phone en selecteer het SSID van de TL-MR3040.

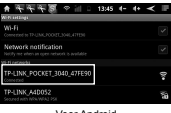

Voor Android

|                                                                                                    | 1,2 70                |      |  |
|----------------------------------------------------------------------------------------------------|-----------------------|------|--|
| Services.                                                                                                    | No.4.4 Nersenites     |      |  |
| Angland Back (2007)                                                                                                    | 1.0                   |      |  |
| Reflectore                                                                                                    | most threat - 0       |      |  |
| instalates in                                                                                                    | 719-UM.20087.386.4706 | 76   |  |
| Reptoor & Refrance                                                                                                    | 111.00.000            |      |  |
| Poten Parer                                                                                                    | PORCER .              | 17.0 |  |
| and and a second second | Die.                  |      |  |
| C Court                                                                                                    | and a lot because     | 67   |  |

Voor iOS

NB Het standaard SSID van het netwerk is TP-LINK\_POCKET\_3040\_xxxxxx. (xxxxxx zijn de laatste zes tekens van het MAC adres van de router).

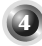

## Router configureren

- Open een webbrowser, typ 192.168.0.1 in het adresveld en druk op Enter. Bij de aanwijzing typt u de standaard User Name (gebruikersnaam) en het Password (wachtwoord), beide: admin. Klik op OK om naar de beheerpagina van de router te gaan.
- Wanneer u voor de eerste keer inlogt, klikt u op Quick Setup en volgt u de instructies op, zoals verderop beschreven.
  - Kies de werkmodus en klik op Next. Hier hebben we de 3G router modus als voorbeeld genomen.
  - Kies het type Internet toegang en klik op Next. Aanbevolen wordt 3G Only te kiezen.
  - 3) Selecteer uw location en Mobile ISP. Als u uw locatie niet vindt in de keuzelijst, vinkt u "Set the Dial Number, APN, Username and Password manually" aan, om die volgens de door uw 3G ISP aangeleverde gegevens in te stellen. Klik daarna op Next.
  - 4) Stel uw draadloos parameters in en klik op Next. Aanbevolen wordt het SSID (naam draadloos netwerk) te veranderen en in dit scherm een Security Type/Password in te stellen.
- NB de standaard toegangsmodus van de router is 3G Router. Als u een andere modus wilt gebruiken, selecteert u de Operation Mode zoals in de volgende afbeelding getoond en klikt up Save. Voor meer gedetailleerde configuratie van elke modus raadpleegt u de "User Guide" op de Resource CD.

| The loster prov | tos some apes  | itian modes for | soata choese: |  |
|-----------------|----------------|-----------------|---------------|--|
| (c) 36 Finder   | like de        |                 |               |  |
| OWHess          | loater Mode    |                 |               |  |
| O Standard      | IP Mode        |                 |               |  |
| O WSP Cite      | f Fonder Herde |                 |               |  |

Als de router opnieuw opstart,moet u opnieuw verbinding maken met het netwerk volgens stap 3 Verbinden met het netwerk.

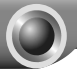

# **Problemen oplossen**

- 1. Wat moet ik doen als het bericht "Unknown Modem" (onbekend modem) verschijnt?
- Controleer of uw 3G modem/card voorkomt in onze compatibiliteitslijst: http://www.tp-link.com/common/?3g
- 2) Als uw 3G modem/card wel in onze lijst voorkomt, maar de router "onbekend modem" aangeeft, gaat u naar onze website om de nieuwste firmware te downloaden en een upgrade van de router uit te voeren.
- Als de nieuwste firmware uw modem/card niet ondersteunt, neemt u contact op met onze technische ondersteuning.
- Wat moet ik doen als ik geen toegang tot het Internet krijg met een herkend 3G USB modem?
- Zorg dat er een geschikte SIM/UIM kaart correct in het 3G modem/card geplaatst is.
- Sluit uw 3G modem/card direct op de PC aan en schakel de PIN verificatie uit via het modem hulpprogramma.
- 3) Controleer of de Internet verbinding wel werkt op uw PC.
- Vraag uw ISP om het nieuwste inbelnummer en APN, controleer de vooraf ingevoerde gegevens handmatig.
- Wat moet ik doen als ik een update van de firmware wil uitvoeren?
- Wij testen continu nieuw uitgebrachte 3G modernsicards wereldwijd, om de beste compatibiliteit tussen onze 3G routers en 3G USB moderns te verzekeren. Voor de beste gebruikservaring adviseren wij met kem de nieuwste firmware van onze website te downloaden: http://www.b.link.com/en/en/upport/download.aspx

## 3 Jaar garantie

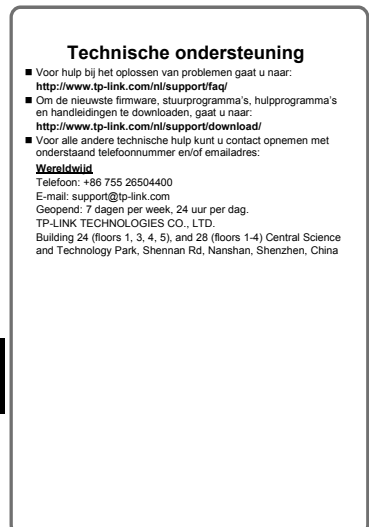

ederlands